# Installationshinweise (Snap4Arduino Version 1.0 beta und MyIG-Kit)

## Shield anbringen

- Shield entsprechend der Pins auf dem Arduino Uno/Duemilanove anbringen

#### Sensoren anstecken

- Sensoren kommen an die Eingänge (digital: 02, 03, analog: A0 A5)
- Entsprechende Bezeichnung in S4A: digital02, digital03, analog0, ..., analog5

#### Aktoren anstecken

- Aktoren kommen an die Ausgänge (digital: 10, 11, 13, analog: 5, 6, 9, CR-Servo: 4, 7, Standard-Servo: 8, 12)
- Entsprechende Bezeichnung in S4A: (digital 10/11/13, analog 5/6/9, motor 4/7/8/12)

#### Wichtige Hinweise:

Bei Servobetrieb:

- Servo an den richtigen Ausgang (CR-Servo: 4 oder 7, bzw. Standard-Servo: 8 oder 12) anschließen.
- Batterie oder Netzteil anschließen, sonst bekommt der Servo nicht genügend Strom.
- Beim Arduino Duemilanove muss zusätzlich der Jumper auf EXT gestellt werden (Stromversorgung nicht über USB)

#### Programmieren mit Snap4Arduino

Snap4Arduino verlangt, dass die StandardFirmata auf dem Arduino installiert ist. Um die Firmata zu installieren, folgen Sie diesen Schritten:

- Arduino-IDE herunterladen (http://arduino.cc/en/Main/Software)
- Installieren, starten und Arduino auswählen über Menu Tools  $\rightarrow$  Port
- Standard-Firmata öffnen über *File*  $\rightarrow$  *Examples*  $\rightarrow$  *Firmata*  $\rightarrow$  *StandardFirmata*
- Firmware kompilieren und uploaden über Menu File  $\rightarrow$ Upload
- Nach erfolgtem Upload Programm beenden

Anschließend kann Snap4Arduino installiert werden:

- Programm herunterladen von http://s4a.cat/snap/ und installieren
- Arduino physisch mit dem Computer verbinden
- In Snap4Arduino: Zahnrad klicken und Sprache wählen
- dann oben links auf "Arduino" klicken und links in der Liste "Mit Arduino verbinden" anklicken
- Com-Port wählen (im Normalfall der höchste)
- Warten, bis Arduino vom Programm gefunden wurde
- Fertig! Nun kann es losgehen! 🙂

### Troubleshooting

Welcher COM-Port ist der richtige?

- Normalerweise der Port mit der höchsten Nummer
- Im Geräte-Manager kann die korrekte Nummer nachvollzogen werden
- Unter Anschlüsse befindet sich bei angestecktem Arduino ein "Serielles USB-Gerät"
- In Klammern dahinter steht die COM-Port-Nummer, die in Snap4Arduino gewählt werden muss

Beim Klick auf "Mit Arduino verbinden" erscheint kein Arduino-Com-Port

- im Geräte-Manager prüfen, ob unter Anschlüsse ein "Serielles USB-Gerät" angezeigt wird
- der Treiber ist in Windows 8.1 enthalten, alternativ kann unter http://www.ftdichip.com/Drivers/VCP.htm ein Treiber für andere Windows-Versionen geladen werden

Beim Klick auf den korrekten COM-Port erscheint "Fehler beim Verbinden"

- Standard-Firmware folgendermaßen erneut auf dem Arduino installieren:
- Arduino-IDE herunterladen (http://arduino.cc/en/Main/Software)
- Installieren, starten und Arduino auswählen über Menu Tools  $\rightarrow$  Port
- Standard-Firmata öffnen über *File*  $\rightarrow$  *Examples*  $\rightarrow$  *Firmata*  $\rightarrow$  *StandardFirmata*
- Firmware kompilieren und uploaden über Menu File  $\rightarrow$ Upload
- Nach erfolgtem Upload Programm beenden